# **Boletim Técnico**

# Tipo de Controle dos Eventos de Encerramento de Contrato de Financiamento

| Produto | : | Microsiga Protheus® – Easy Financing Control – P11 |                    |   |            |
|---------|---|----------------------------------------------------|--------------------|---|------------|
| Chamado | : | TREKL3                                             | Data da publicação | : | 16/12/14   |
| País    | : | Brasil                                             | Bancos de Dados    | : | SQL/ORACLE |

### Importante

Esta melhoria depende de execução do *update* de base *UFTREKL3*, conforme **Procedimentos** para Implementação.

Foi implementado no módulo Easy Financing Control (SIGAEFF), na rotina de contrato de financiamento (no âmbito de encerramento do contrato) o parâmetro MV\_EFF0009 que define se serão gerados títulos para os eventos de encerramento de contrato relativo ao saldo do principal de encerramento e saldo de juros de encerramento bem como os controles de liquidação/estorno de liquidação/estorno do título relativo ao evento ou se será gerado apenas o evento passível de contabilização. Esta implementação funciona exclusivamente na integração do módulo SIGAEFF com ERP Externos através de integração por mensagem única utilizando o EAI.

Para viabilizar essa melhoria, é necessário aplicar o pacote de atualizações (Patch) deste chamado.

## Procedimento para Implementação

- Aplicar atualização dos programas AVGERAL.PRW, AVUPDATE01.PRW, AVOBJECT.PRW, UFTREKL3.PRW. EECAF200.PRW, EFFEX101.PRW, EFFEX400.PRW, EFFEX401.PRW, EECAF217.PRW, EECAF218.PRW e EECAF227.PRW.
- Para que as alterações sejam efetuadas, é necessário executar a função U\_UFTREKL3.

### Importante

Antes de executar o compatibilizador U\_UFTREKL3 é imprescindível:

- a) Realizar o *backup* da base de dados do produto que será executado o compatibilizador (diretório \**PROTHEUS11\_DATA\DATA**) e dos dicionários de dados SXs (diretório \**PROTHEUS11\_DATA\SYSTEM**).
- b) Os diretórios acima mencionados correspondem à **instalação padrão** do Protheus, portanto, devem ser alterados conforme o produto instalado na empresa.
- c) Essa rotina deve ser executada em modo exclusivo, ou seja, nenhum usuário deve estar utilizando o sistema.
- d) Se os dicionários de dados possuírem índices personalizados (criados pelo usuário), antes de executar o compatibilizador, certifique-se de que estão identificados pelo *nickname*. Caso o compatibilizador necessite criar índices, irá adicioná-los a partir da ordem original instalada pelo Protheus, o que poderá sobrescrever índices personalizados, caso não estejam identificados pelo *nickname*.

1

e) O compatibilizador deve ser executado com a Integridade Referencial desativada\*.

0

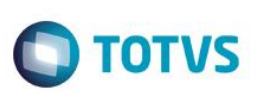

### Atenção

O procedimento a seguir deve ser realizado por um profissional qualificado como Administrador de Banco de Dados (DBA) ou equivalente!

<u>A ativação indevida da Integridade Referencial pode alterar drasticamente o relacionamento entre tabelas</u> no banco de dados. Portanto, antes de utilizá-la, observe atentamente os procedimentos a seguir:

- i. No Configurador (SIGACFG), veja se a empresa utiliza Integridade Referencial, selecionando a opção Integridade/Verificação (APCFG60A).
- ii. Se não há Integridade Referencial ativa, são relacionadas em uma nova janela todas as empresas e filiais cadastradas para o sistema e nenhuma delas estará selecionada. Neste caso, E SOMENTE NESTE, não é necessário qualquer outro procedimento de ativação ou desativação de integridade, basta finalizar a verificação e aplicar normalmente o compatibilizador, conforme instruções.
- iii. <u>Se</u> há Integridade Referencial ativa em todas as empresas e filiais, é exibida uma mensagem na janela Verificação de relacionamento entre tabelas. Confirme a mensagem para que a verificação seja concluída, <u>ou</u>;
- iv. <u>Se</u> há Integridade Referencial ativa em uma ou mais empresas, que não na sua totalidade, são relacionadas em uma nova janela todas as empresas e filiais cadastradas para o sistema e, somente, a(s) que possui(em) integridade está(arão) selecionada(s). Anote qual(is) empresa(s) e/ou filial(is) possui(em) a integridade ativada e reserve esta anotação para posterior consulta na reativação (ou ainda, contate nosso Help Desk Framework para informações quanto a um arquivo que contém essa informação).
- v. Nestes casos descritos nos itens "iii" ou "iv", E SOMENTE NESTES CASOS, é necessário desativar tal integridade, selecionando a opção Integridade/ Desativar (APCFG60D).
- vi. Quando desativada a Integridade Referencial, execute o compatibilizador, conforme instruções.
- vii. Aplicado o compatibilizador, a Integridade Referencial deve ser reativada, SE E SOMENTE SE tiver sido desativada, através da opção Integridade/Ativar (APCFG60). Para isso, tenha em mãos as informações da(s) empresa(s) e/ou filial(is) que possuía(m) ativação da integridade, selecione-a(s) novamente e confirme a ativação.

### Contate o Help Desk Framework EM CASO DE DÚVIDAS!

1. Em ByYou Smart Client, digite U\_UFTREKL3 no campo Programa Inicial.

### Importante

Para a correta atualização do dicionário de dados, certifique-se que a data do compatibilizador seja igual ou superior a 10/11/2014.

- 2. Clique em **OK** para continuar.
- 3. Depois da confirmação, é exibida uma tela para a seleção da empresa em que o dicionário de dados será modificado.
- 4. Ao confirmar é exibida uma mensagem de advertência sobre o *backup* e a necessidade de sua execução em **modo** exclusivo.

# **Boletim Técnico**

5. Clique em **Processar** para iniciar o processamento. O primeiro passo da execução é a preparação dos arquivos. É apresentada uma mensagem explicativa na tela.

**TOTVS** 

- 6. Em seguida, é exibida a janela Atualização concluída com o histórico (*log*) de todas as atualizações processadas. Nesse *log* de atualização são apresentados somente os campos atualizados pelo programa. O compatibilizador cria os campos que ainda não existem no dicionário de dados.
- 7. Clique em **Gravar** para salvar o histórico (*log*) apresentado.
- 8. Clique em **OK** para encerrar o processamento.

# Atualizações do Compatibilizador

1. Criação de **Parâmetro** no arquivo **SX6 – Parâmetros:** 

| Nome da Variável | MV_EFF0009                                                                                                    |
|------------------|----------------------------------------------------------------------------------------------------|
| Тіро             | L                                                                                                    |
| Descrição        | Define se será gerado título integrado ao ERP Externo(T) ou apenas contabilizados(F) eventos 180/190/670 pós-encerramento de contrato. |
| Valor Padrão     | F                                                                                                    |
| Proprietário     | S                                                                                                    |

# Procedimento para Configuração

### **CONFIGURAÇÃO DE PARÂMETROS**

No Configurador (SIGACFG), acesse Ambientes/Cadastros/Parâmetros (CFGX017). Configure o parâmetro a seguir:

| Itens/Pastas | Descrição                                                                                                    |
|--------------|----------------------------------------------------------------------------------------------------|
| Nome         | MV_EFF0009                                                                                                    |
| Тіро         | L                                                                                                    |
| Cont. Por.   | Т                                                                                                    |
| Descrição    | Define se será gerado título integrado ao ERP Externo(T) ou apenas contabilizados(F) eventos 180/190/670 pós encerramento de contrato. |

# Procedimento para Utilização

### Pré-Requisitos:

Possuir a integração com o ERP LOGIX devidamente configurada e parametrizada.

Este docu

ento é de propriedade da TOTVS. Todos os

TOTVS

# Este documento é de propriedade da TOTVS. Todos os direitos reservados.

0

# **Boletim Técnico**

- Possuir os adapters EECAF217, EECAF218, EEFAC226 e EECAF229 cadastrados no configurador para envio das mensagens únicas AccountEntry\_1\_000, AccountPayableDocument\_1\_000, AccountPayableDocumentDischarge\_1\_000 e ReversalOf AccountPayableDocumentDischarge\_1\_000 a outro ERP TOTVS via EAI.
- Possuir um contrato de financiamento do tipo ACC.

### Sequência 001

- 1. No módulo SIGAEFF, acesse o Menu Atualizações/Exportação/Manut. Contrato, posicione sobre o registro do contrato requisitado no browser e clique em Alterar.
- Posicione sobre o evento '100' do contrato e, em seguida, selecione e clique sobre o Liquidar contido em Ações relacionadas.
- 3. Informe a data de encerramento do contrato e clique em Confirmar.
- 4. O sistema gerará os eventos relativos ao encerramento do contrato. Verifique que os eventos 180 e 670 foram gerados.
- Clique em Confirmar. O sistema processará a gravação dos dados e disparar as integrações financeiras para o ERP Externo.
- 6. Posicione sobre o contrato alterado no browser e clique em Alterar. Repare que a data de encerramento de contrato foi preenchida automaticamente pelo sistema e os eventos 180 e 670 foram integrados ao ERP Externo para geração de título uma vez que o parâmetro MV\_EFF0009 está ativo e estes eventos possuem o número de título Financeiro gerado no ERP Externo e gravado conforme retorno das mensagens financeiras por este ERP.
- 7. Posicione sobre o evento 180 e clique em Liquidar contido em Ações Relacionadas, informe os dados da liquidação e confirme.
- 8. Posicione sobre o evento 670 e clique em Liquidar contido em Ações Relacionadas, informe os dados da liquidação e confirme.
- 9. Clique em Confirmar para concluir a liquidação. O sistema gravará os dados da operação e disparar as mensagens de integração ao ERP Externo.
- 10. Posicione sobre o contrato alterado no browser e clique em Alterar. Repare que os eventos estão liquidados e consequentemente os títulos gerados por eles foram compensados no ERP Externo. Se tentar tirar a data de encerramento quando os títulos referente aos eventos estiverem compensados no ERP Externo, o sistema não permitirá a operação diante da seguinte mensagem:
- 11. Pressione ESC do teclado para sair do campo. Clique em Fechar para sair da rotina e retorne novamente.
- 12. Agora posicione de cada vez sobre o evento 180 e 670 e clique em Estorno da liquidação para estornar a compensação dos títulos no ERP Externo.
- Depois de efetuar o procedimento de estorno para os dois eventos (180 e 670) clique em Confirmar para concluir a transação. Os sistema gravará os dados da operação e disparar as mensagens de estorno da compensação dos títulos gerados no ERP Externo.
- 14. Posicione sobre o contrato alterado no browser e clique em Alterar. Repare que os eventos não possuem mais dados de liquidação e consequentemente os títulos referentes no ERP Externo estão em aberto novamente.

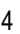

# **Boletim Técnico**

 Retire a data de encerramento do contrato e clique em 'Confirmar'. Desta vez a operação será realizada visto que os títulos relativos aos eventos estão em aberto.

**TOTVS** 

- 16. Ao confirmar a exclusão dos eventos 180 e 670, o sistema estornará os eventos do Browser.
- 17. Clique em Confirmar para que o sistema efetive a operação. O sistema processa a gravação dos dados e dispara as mensagens de estorno dos títulos para o ERP Externo.
- 18. Ao final do processamento, o sistema exibe o processo gravado no Browser.

# Informações Técnicas

| Tabela Utilizada      | EF3 – Controle de Notas Fiscais |
|-----------------------|---------------------------------|
| Rotina Envolvida      | EFFEX400                        |
| Sistemas Operacionais | Windows/Linux                   |